## quick start myGuide

client logins

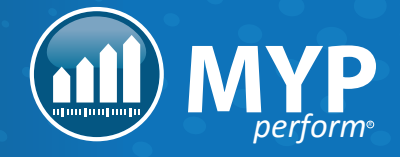

## LOGGING IN + SETTING YOUR PASSWORD FOR THE FIRST TIME

When your account is first created, you will receive an email with your login details. This email will contain your username (which is your email address), and a temporary password.

To log in and set a password, follow the link in the email.

| You will be taken to the login page. Enter your email address |
|---------------------------------------------------------------|
| and temporary password into the 'Username' and 'Password'     |
| fields, then click 'LOG IN'.                                  |

| Welcome to MYP                                                                                                    |                       |  |  |  |
|----------------------------------------------------------------------------------------------------|-----------------------|--|--|--|
|                                                                                                    |                       |  |  |  |
| Please read but DO NOT REPLY to this automated email.                                                                              |                       |  |  |  |
| To log in, you will need to insert the following                                                                                   | g email and password: |  |  |  |
| Email: info@example.org                                                                                                    | Your email address +  |  |  |  |
| Password: yzBRH4HA                                                                                                    | temporary password    |  |  |  |
| To begin, please click the link below:                                                                                             |                       |  |  |  |
| https://global.mypcorp.com/login + The login link                                                                                  |                       |  |  |  |
| If you are unable to click the link, please highlight the link, copy and paste it into the address field of your Internet browser. |                       |  |  |  |
| POWERED BY<br>MEYER<br>perform                                                                                                    |                       |  |  |  |
|                                                                                                    |                       |  |  |  |
|                                                                                                    |                       |  |  |  |

| For login assistance, please contact MYP M | aster Demo on 07 3393 2833. |
|--------------------------------------------|-----------------------------|
| Your email                                 |                             |
| Your password                              |                             |
| Change your password?                      |                             |
|                                            | (C) Logic                   |

You will automatically be directed to the 'myACCOUNT' page, where you will need to set your password and security question. Please follow the password instructions on the page, it is important to select a password that is not easily guessed by someone else as this may result in unauthorised access.

| myACCOUNT                                                                                                    |                                                                             |                                                                    |
|----------------------------------------------------------------------------------------------------|-----------------------------------------------------------------------------|--------------------------------------------------------------------|
| First name<br>John                                                                                                    | Last name<br>Citizen                                                        |                                                                    |
| PASSWORD                                                                                                    |                                                                             | SECURITY QUESTION                                                  |
| Do you want to charge your password?<br>• Yes • No  • Select 'Yes' and e                                                                                                    | Email address (change via ARM - Administration - Staff)<br>Info@example.org | Security question (asked if you forget your password) Answer       |
| TWO-FACTOR AUTHENTICATION<br>Two-factor authentication (27A) methods provide users with additional<br>account access security. Logging in requires both a password and an<br>authentication code from a mobile evice.<br>By default, 25A is NOT enabled in MTP. To enable, please select the<br>Enabled' option and follow the set-up instructions. | Enabled     Tisabled                                                        | Lender in a custom security question and answer, then click 'Save' |

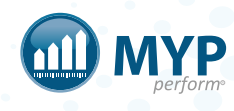

Once your password has been set, you will see the following sceen. This is the screen you will see every time you log in from now onwards.

The 'Login' button in the 'Client logins' section will take you to 'myACCOUNT' page where you can update your account details (such as your password).

The 'Login' button in the 'Dashboard logins' section will take you to your myDashboard.

| DISPLAY YOUR |                                            |  |
|--------------|--------------------------------------------|--|
|              | HELLO PAUL DAY                             |  |
|              | Please select your login.<br>Client logins |  |
|              | D Login Adrian Day Group → MYP Master Demo |  |
|              | Dashboard logins                           |  |
|              | D Login View Client Dashboard              |  |
|              |                                            |  |

## ACCESSING YOUR myDASHBOARD

As described above, click the 'Login' button in the 'Dashboard logins' section, to access your myDashboard.

Select your contact from the drop-down in the top right corner.

| muDASHBOAPD           | DAY Adrian (Adrian Day Group MVP Master Demo) |
|-----------------------|-----------------------------------------------|
| GENIUS - NDIS Manager |                                               |
| t goms                |                                               |

You will then be presented with a GENIUS and/or GOMS option. Click to expand the sections and view the data.

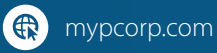

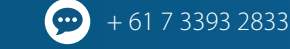

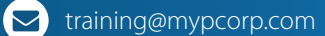

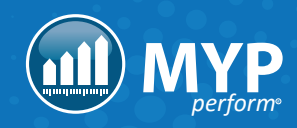